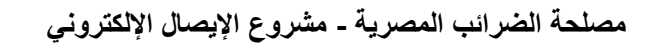

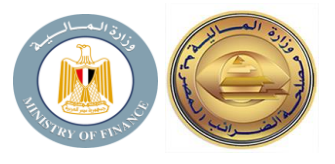

عزيزي المول

- يجب إتباع الخطوات التالية للتأكد من تسجيل أجهزة نقاط البيع التابعة لك على منظومة الإيصال الإلكتروني بعد إتمام زيارة فحص الأجهزة بواسطة إيتاكس:
- ١. بعد إتمام الزيارة يتم اعتماد أجهزة نقاط البيع ويتم إرسال رسالة إلكترونية لك لإعلامك باعتماد الأجهزة الخاصة بك
  - ٢. يقوم الممول بالدخول على منظومة الإيصال الإلكتروني عن طريق الرابط التالي https://profile.eta.gov.eg/TaxpayerProfile
- ٣. يقوم الممول بالنزول الى الجزء الخاص بالمفوضين واختيار جزء "نقاط البيع" ثم الضغط على "تسجيل نقطة البيع".
  - ٤. سيتم فتح شاشة "إضافة نقطة بيع جديدة".

يجب التنويه إنه في حالة أن "مورد غير معتمد" ... يتم إدخال إسم الممول الذي تم تسجيله على نظام "نقاط البيع"، سيظهر اسم الشركة + (\_TEMP) وبجواره أسماء الموديلات التي تم اعتمادها من خلال نظام "نقاط البيع"... يتم اختيارهم لإتمام البيانات الباقية.

٥. يقوم الممول بإدخال بيانات الجهاز ويضغط تسجيل ويحتفظ بالـ client id and secret.

- ٦. من بوابة اعتماد نقاط البيع يحصل الممول على أل OS version من خلال شاشة تفاصيل جهاز نقطة البيع من خانة "نظام التشغيل".
  - √. يقوم الممول بعمل تصديق للجهاز عن طريق Authenticate POS API

للمزيد من التفاصيل برجاء زيارة موقع مصلحة الضرائب المصرية https://www.eta.gov.eg/ar/content/e-receipt-services